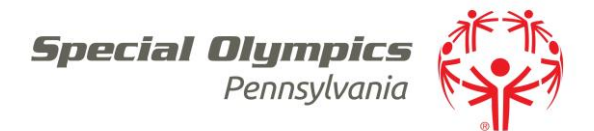

## **Event Registration**

- ➢ How to register for an event
  - 1. From home screen Select: Projects (left hand side)
  - 2. Select: Projects (in middle of screen)
  - 3. Select: Event you are registering for
  - 4. Select: delegations and pick your delegation
  - 5. Add participants by *Selecting:* Add by role or by list (left hand side)
  - 6. Enter participant name in search or select 3 dots to the right of the search bar for additional search criteria
  - 7. Select: Save
  - 8. Upon completing entering your participants Select: Save
- Deleting and Changing Delegates in Projects
  - 1. Right Click: Participant in delegation and Select: This Person
    - a. *Select*: Scratch to delete
    - b. Select: Change to Alternate to make an alternate
    - c. Select: Change delegation and/or role to change if they are an athlete or volunteer